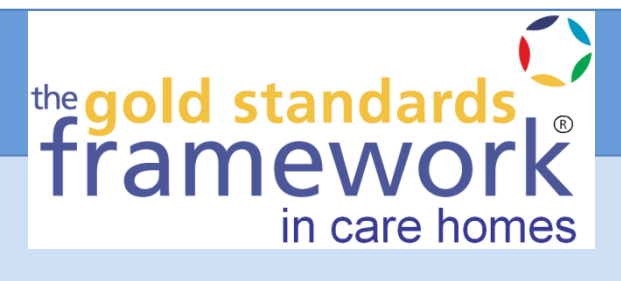

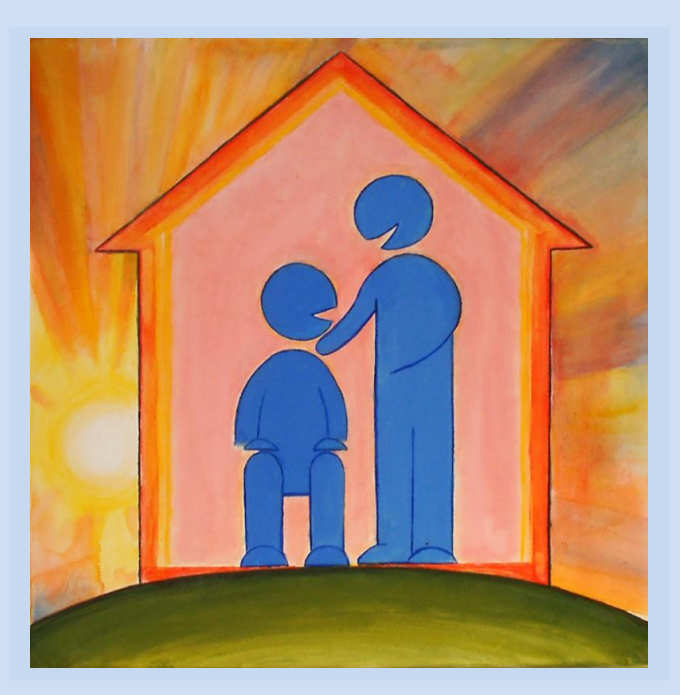

Using ADA as part of the Gold Standards Framework in Care Homes

# How will ADA benefit you?

The After Death Analysis (ADA) audit tool assesses the extent to which we are working towards best practice guidelines. The tool provides practical audit assessment of progress at patient level and clear suggestions for further improvement.

This will build on the progress you have already made and help you find ways to provide the best care for every patient nearing the end of life. It will help you to identify positive aspects of care and identify possible gaps. The results will be compared to national benchmarking information.

By using ADA you will be able to:

- demonstrate the quality and consistency of care you provide
- receive tailored information to help support your practice, perhaps leading to greater consistency and effectiveness of care and inclusion of more non-cancer patients
- receive reports for your care homes suitable for inclusion in your appraisal, re-validation and practice development plans
- provide evidence of gaps in service provision and the need for investment in local service improvements
- have better understanding of the reasons behind un-necessary urgent hospital admissions so they can be reduced
- be part of an innovative audit and training programme that will inform national developments and contribute to improving end of life care for all patients in the future.

This user guide will explain how to log on to a secure online system and enter information which is fully anonymised and confidential. Once the information is to hand entering data is quick and easy. We recommend that you input your data in one go however if this is not possible information can be entered in stages. Always remember to **SAVE each page** as you progress through the audit.

The GSF training programme consists of a half day preparation workshop following which you will be asked to provide information about your last 5 deaths (ADA's), upon completion of baseline ADA's a report will be generated. You will then attend 4 training days, repeating the audit process at the end of the training programme which will enable you to demonstrate the progress you have made.

#### The project maintains confidentiality at all times.

No identifiable patient information is requested and all data is anonymised as outlined in our Information Governance Policy (see website).

#### **Getting ready**

• You will first need to nominate the person who will be completing the ADA audit for your care home, although others can help input information you will need one person to take the lead

Caring well for people nearing the end of their life is at the heart of good primary care

- Select the 5 patients you will be using in the audit
- Most questions will be quick and easy to answer. Some information may require further research, for example, the number of unplanned hospital admissions in the last six months of life
- Complete as much as possible from the notes; you may need a clinician to help with diagnosis information
- Answer as many questions as possible, consulting with your team when necessary. If you are unsure of the best response to outstanding questions, you should select 'Don't know', please consider this to be the response of last resort.

#### Top tips

- Keep a record of all deaths for which you have begun entering ADA data by name or sequential reference. Remember the online system is anonymised; you will need to track records carefully
- Stay organised. Appoint one person to add new residents to avoid duplication of records. Make one person responsible for ensuring all data is completed and submitted
- Create a system to help determine the number of unplanned hospital admissions and hospital bed days

#### **Getting started**

Once you have received your log in details using ADA is a simple 3 step process:

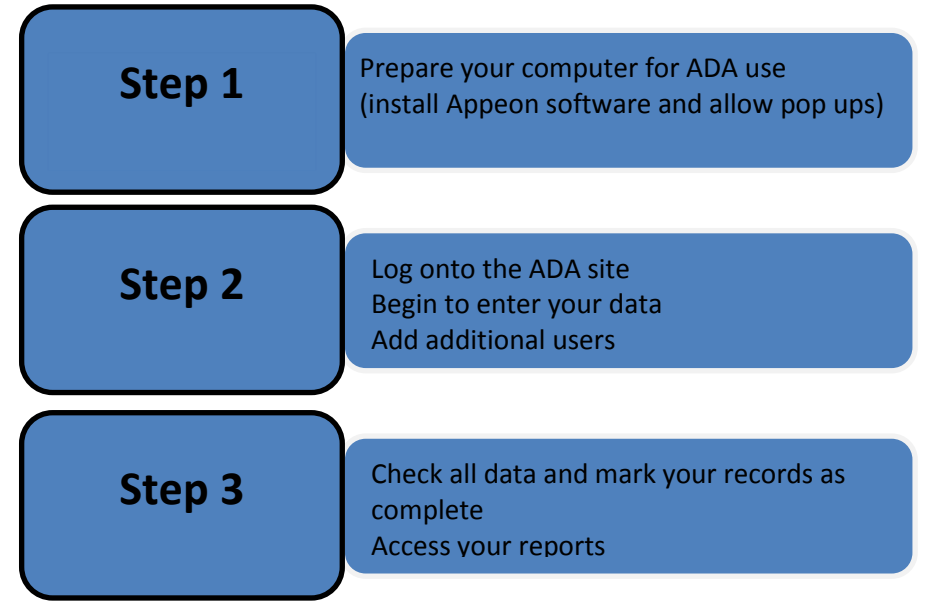

#### General information:

To save time we recommend that you collect together all information for the ADAs you are going to input before getting started. Please keep copies of all paper ADAs if you are using them.

In order to ensure all data is captured it is important that you **SAVE** each page of the audit as you go along.

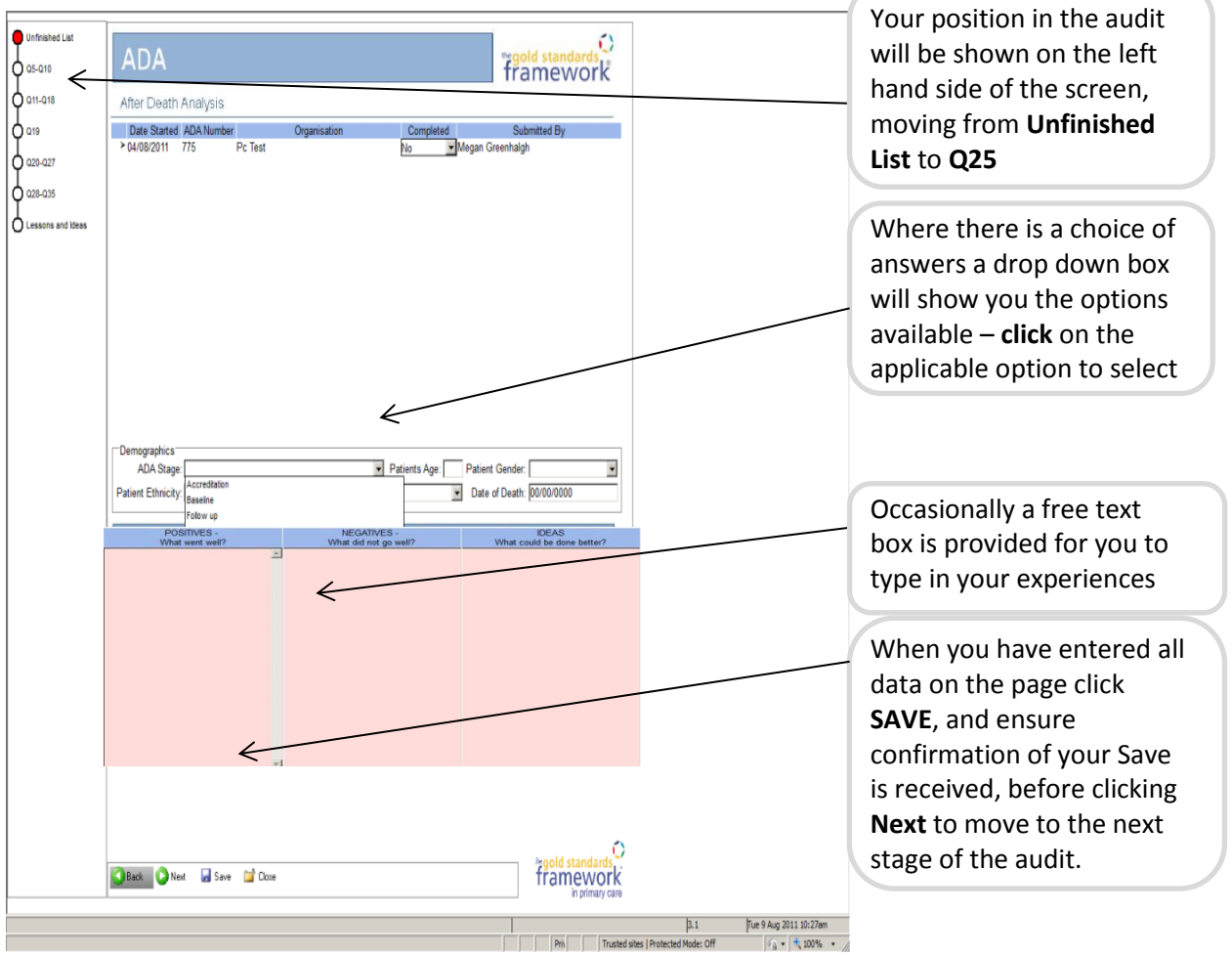

Step 1

**Preparing your computer** 

\*\* Please make the person responsible for your IT system aware that you are taking part in this audit; they may need to make adjustments to your software or firewall

## For Windows XP users

Add the site to the trusted site list and turn off the popup blocker for the install of Appeon

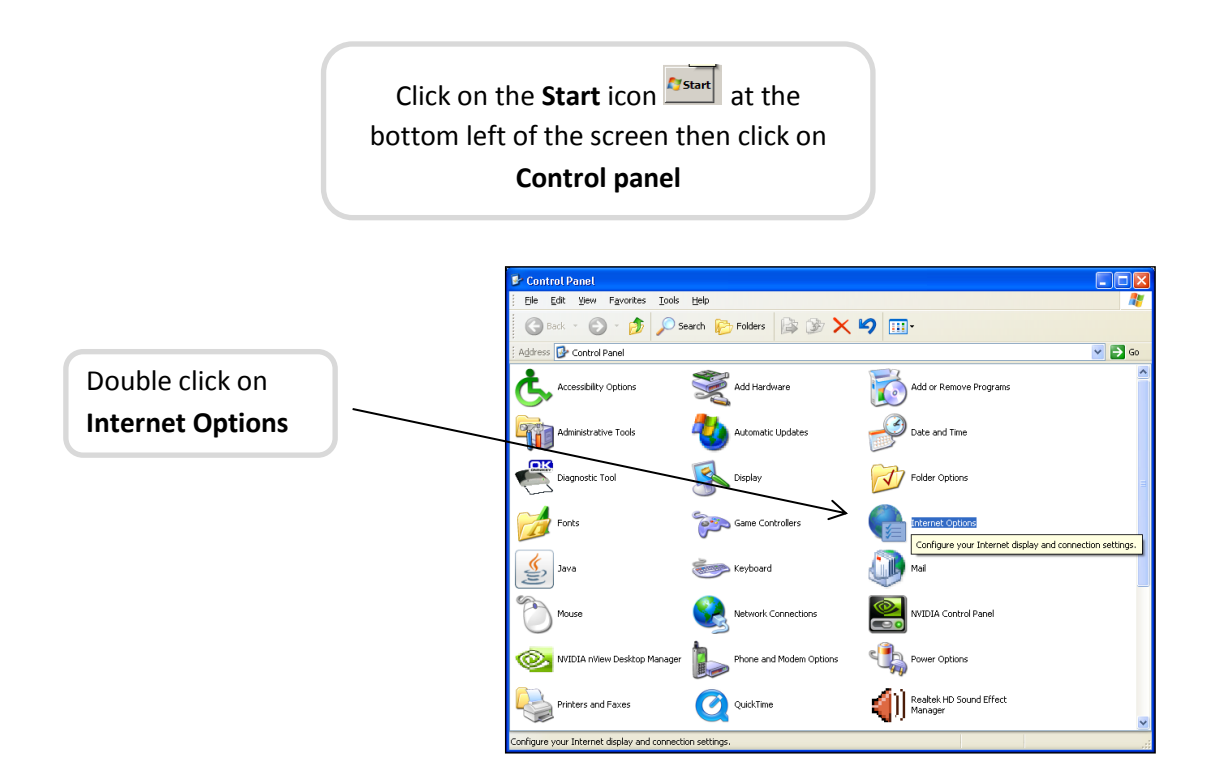

### Alternative method for Windows Vista and 7 users

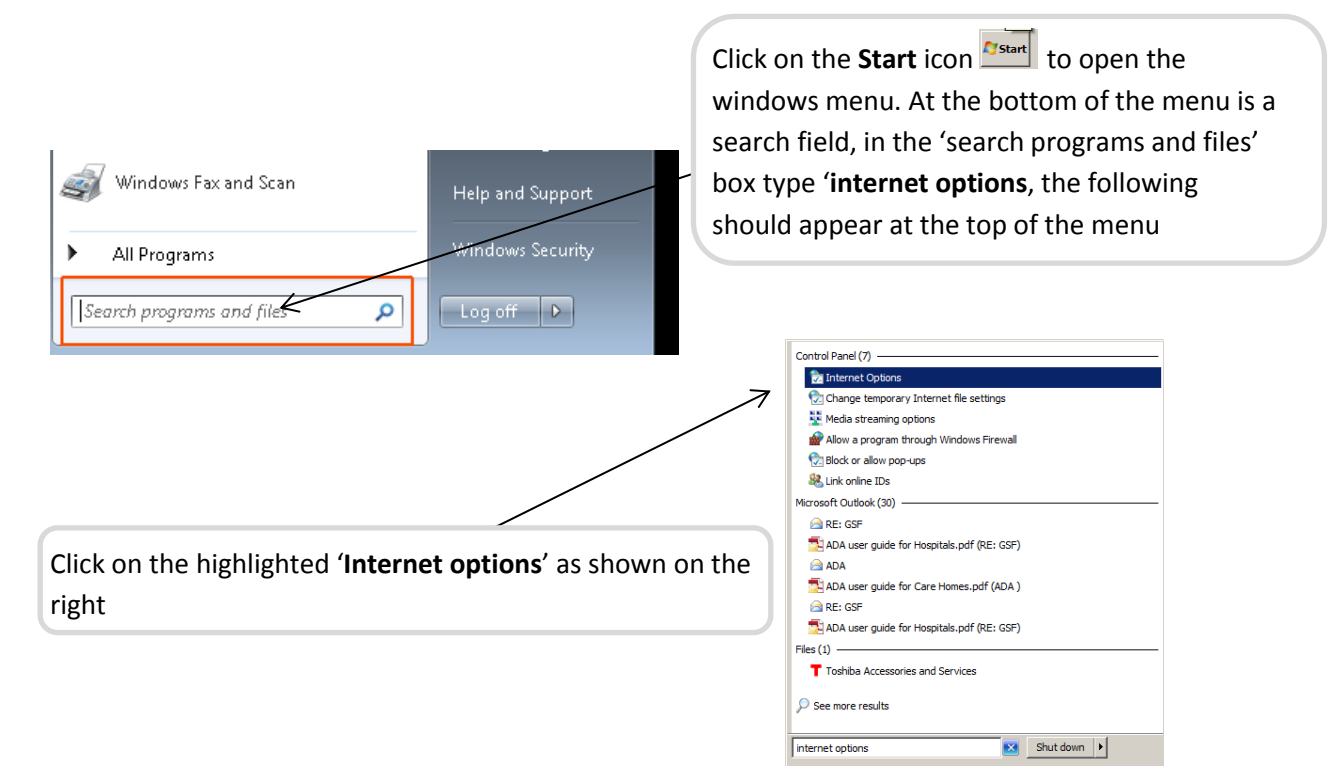

#### All users can now continue with the following instructions

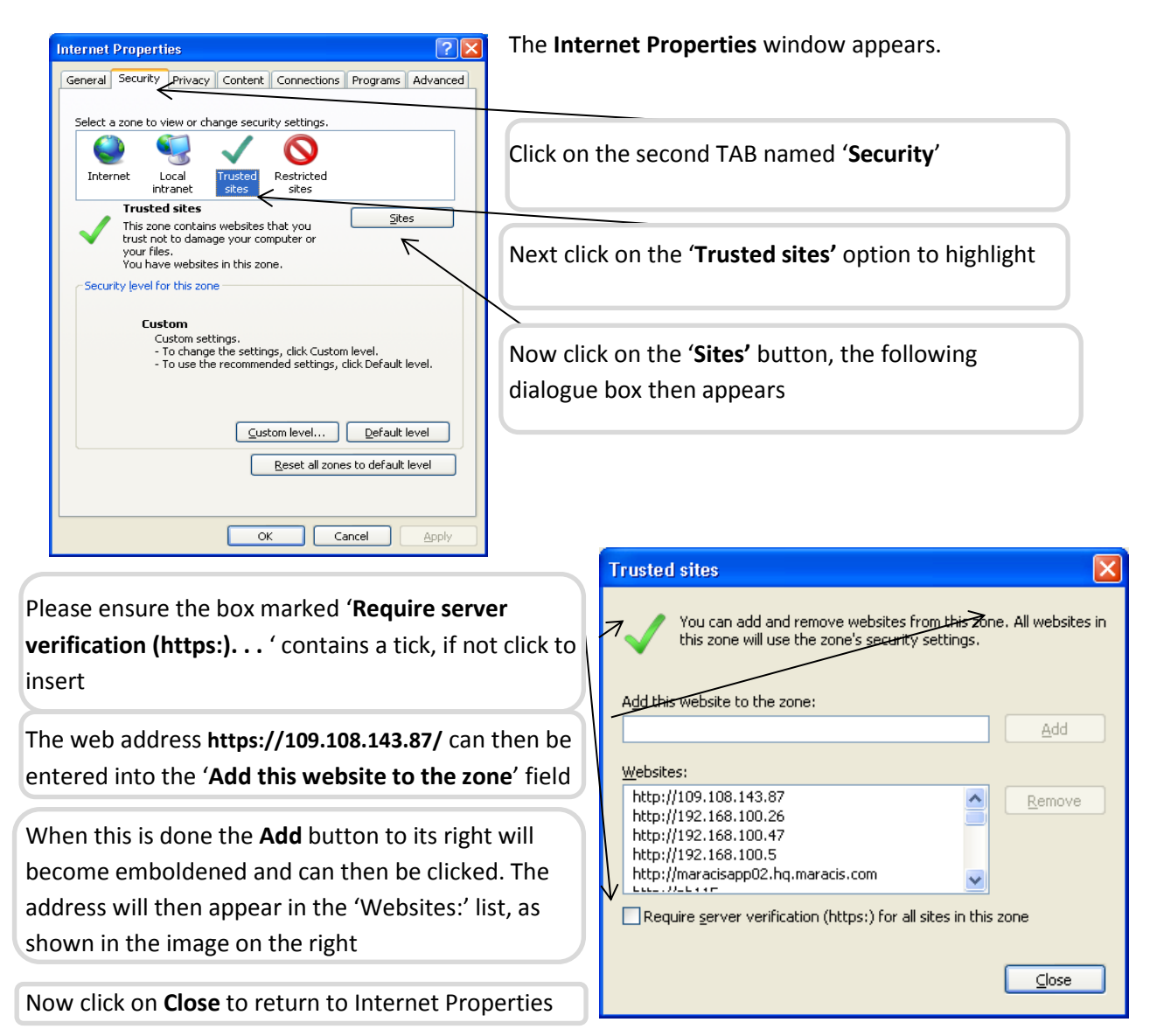

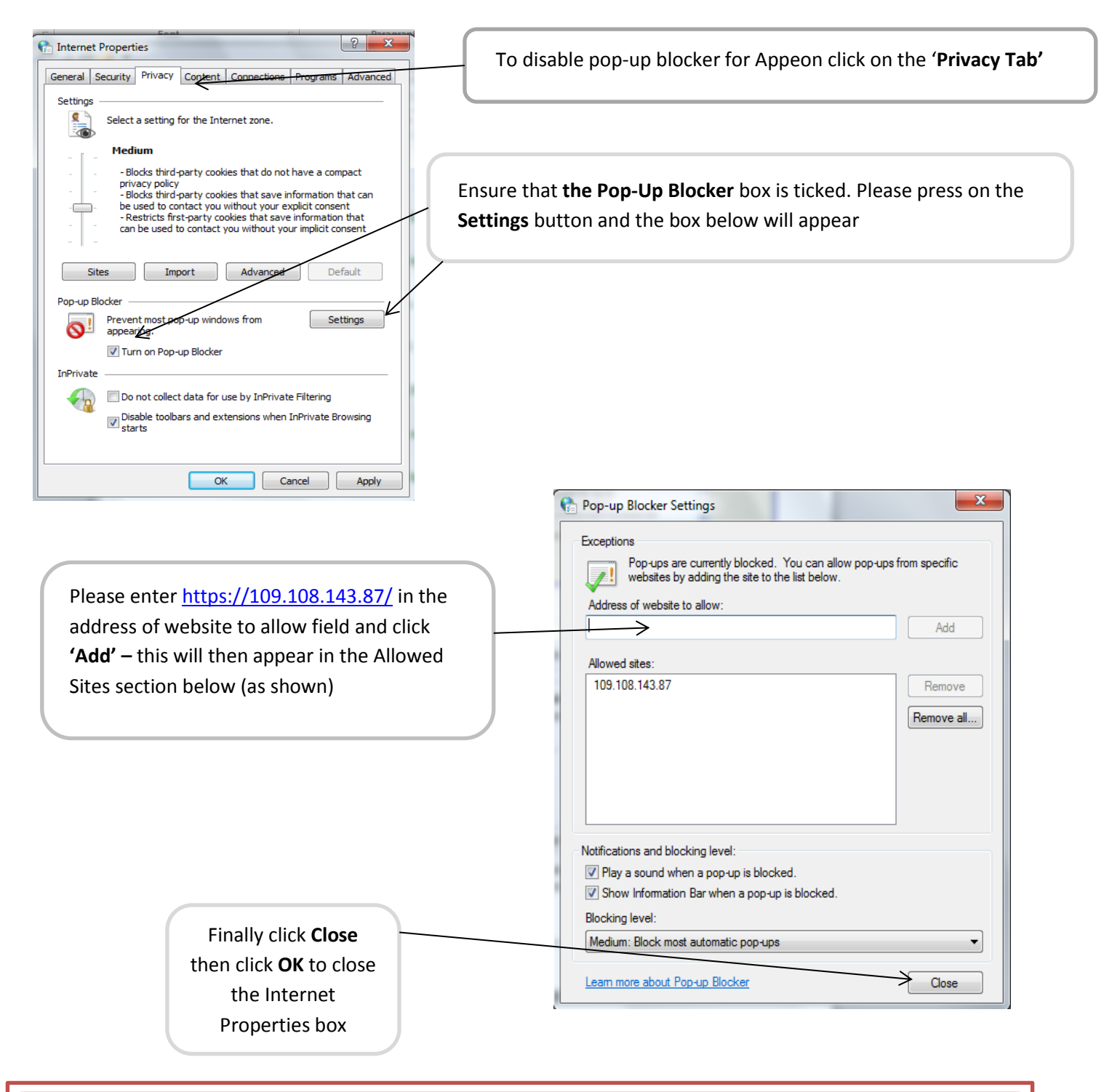

If the above settings are made the Appeon plug in should automatically install when the ADA web site is visited.

Step 2

To enter the ADA site connect to the Internet and type in the link:

https://109.108.143.87/cq\_web\_newres\_v3\_1/gsfada.htm\_ alternatively visit the GSF website http://www.goldstandardsframework.org.uk/GSFAuditTool/adasite.htm and follow link to Ada Audit Tool, click on the area indicated 'Registered users please click here to enter data'

You will now see the following screen

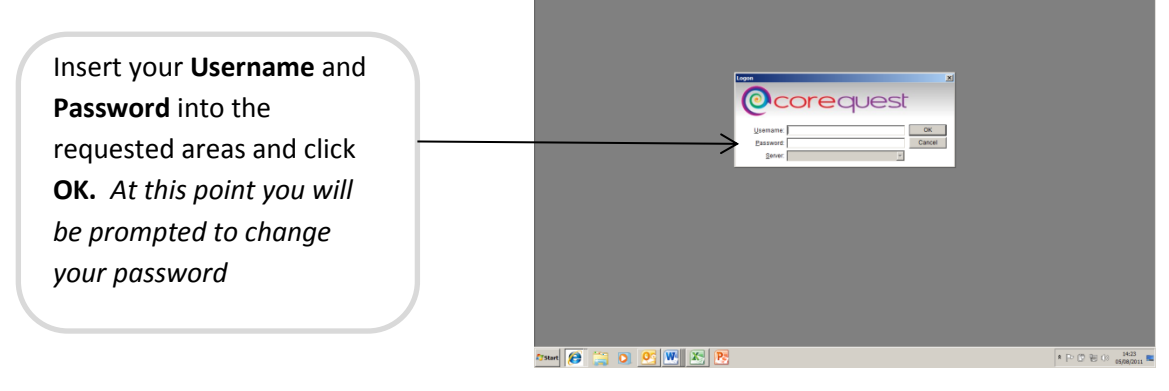

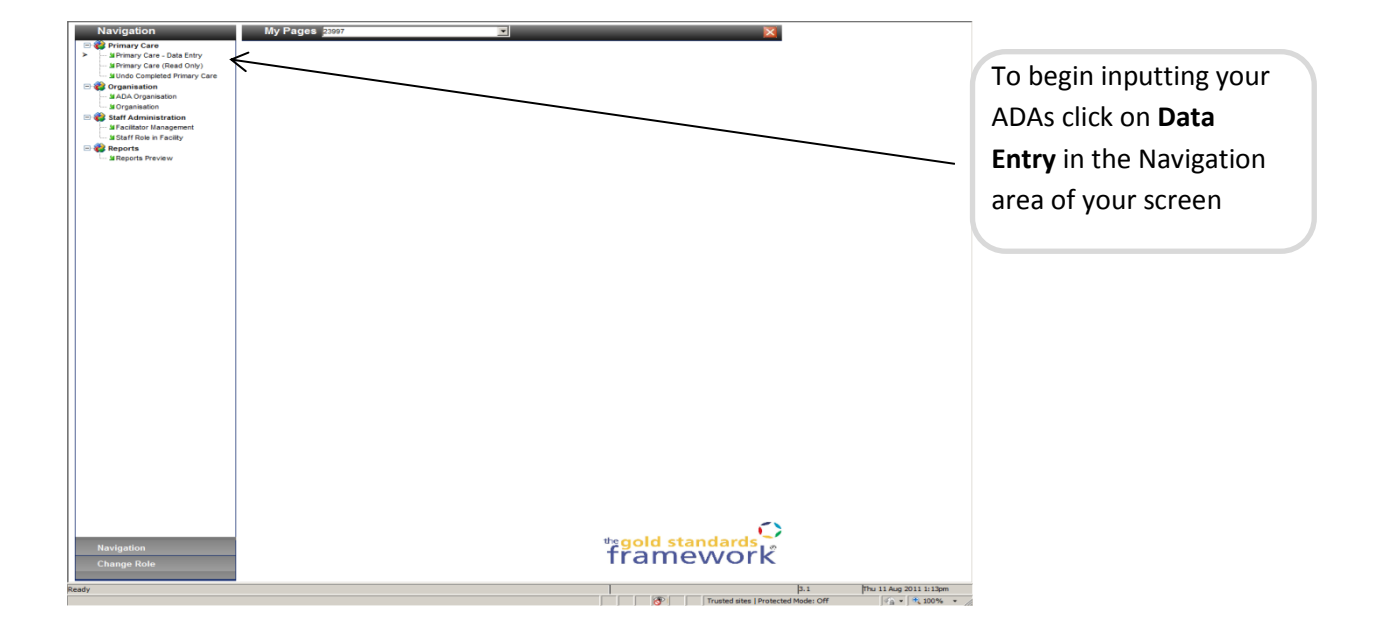

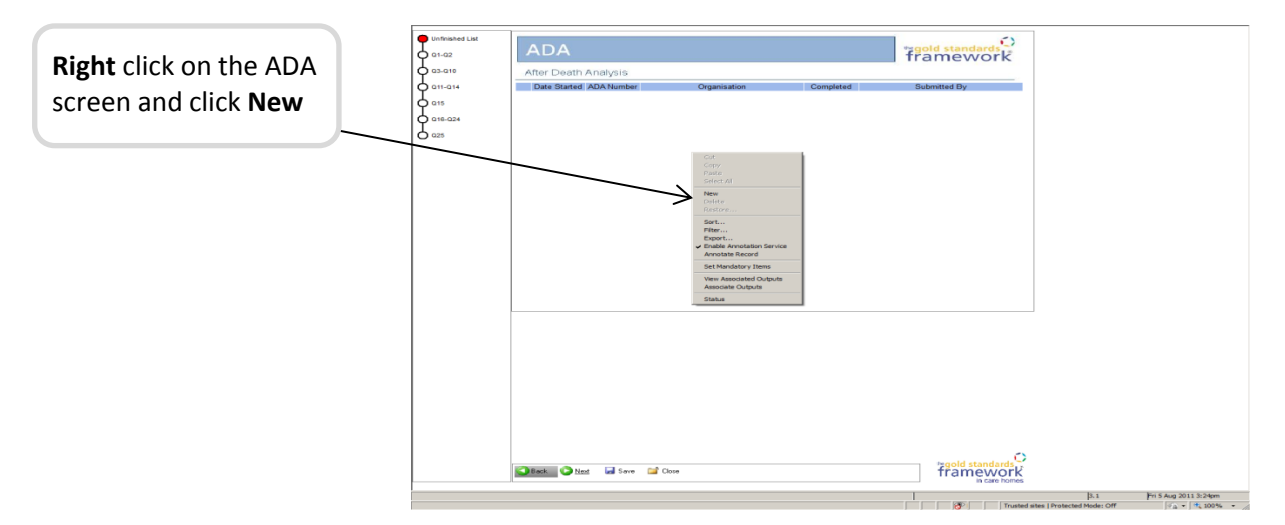

A numbered ADA will now be available for you to insert your data, click SAVE to ensure this record is stored on the ADA server and write the number on your patient records for future reference

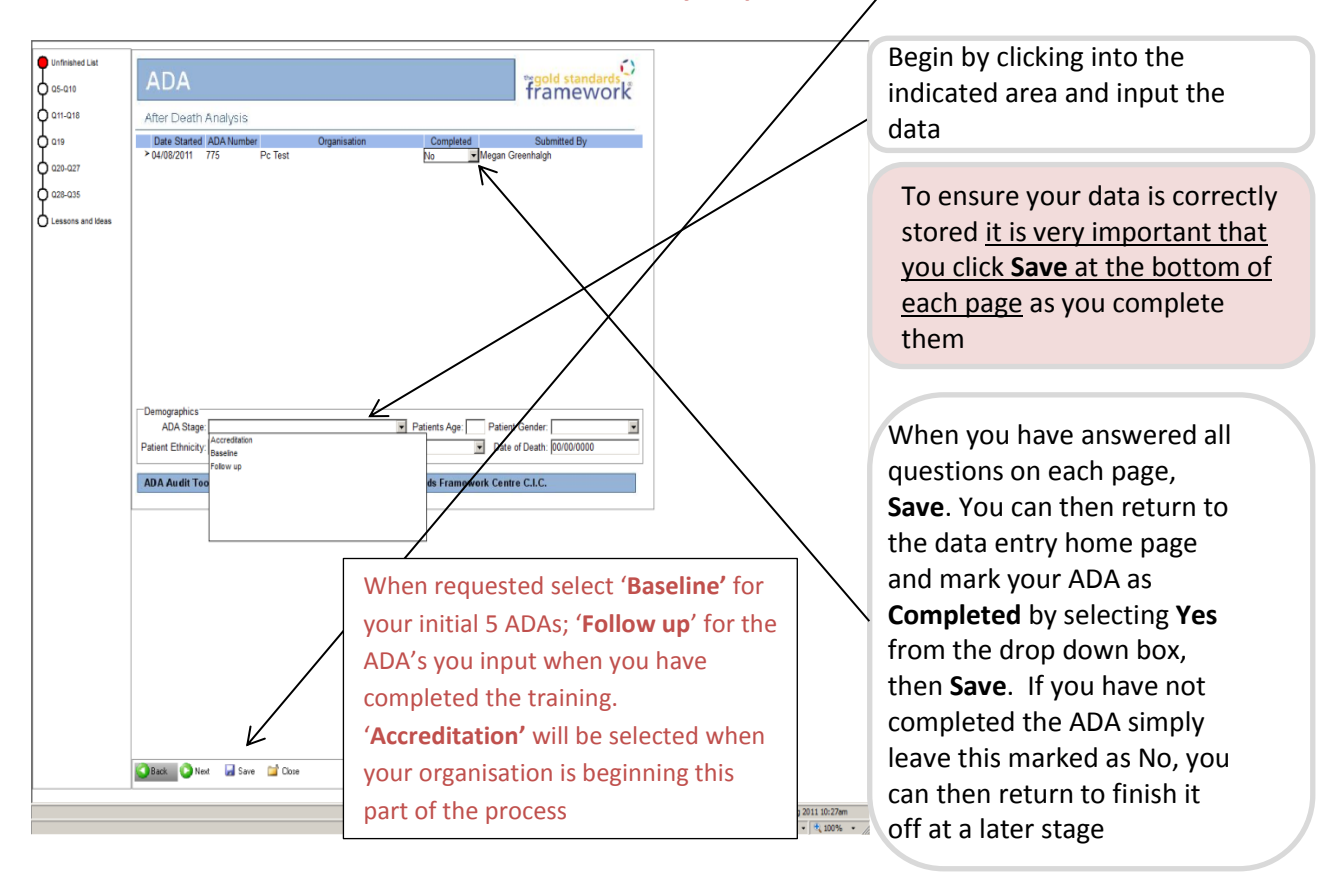

To input another ADA **right** click on the home screen, select **New** and work through the process again.

Once your ADA is marked as Completed the entry will be removed from the Data Entry part of the site but can still be viewed by clicking on (**Read Only**) in the Navigation bar. If you need to amend an ADA you previously marked as Completed click on **Undo Completed** in the Navigation area and change the Completed field from Yes to **No** and **SAVE**. When you return to the Data Entry area you can amend, save and complete the ADA

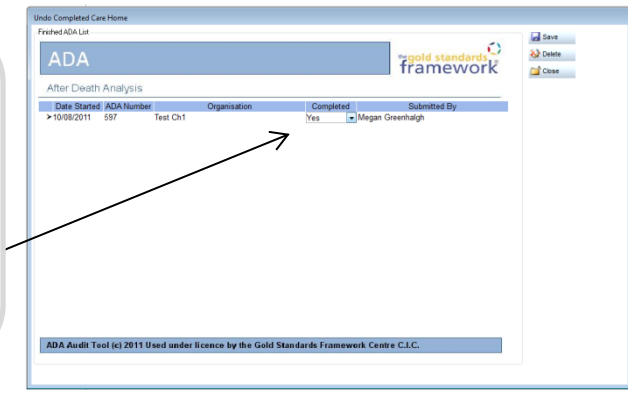

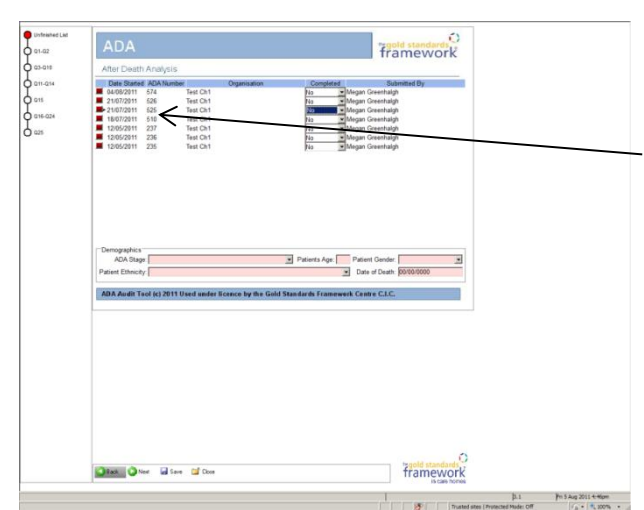

To add information to incomplete ADAs, click on the ADA you want to amend from the home screen and work through the questions, <u>remember</u> to <u>Save</u> each page as you go along

ADA User Guide  $\textcircled{\mbox{\sc c}}$  2011 Used under licence by the Gold Standards Framework Centre C.I.C GSFCH Jan2013

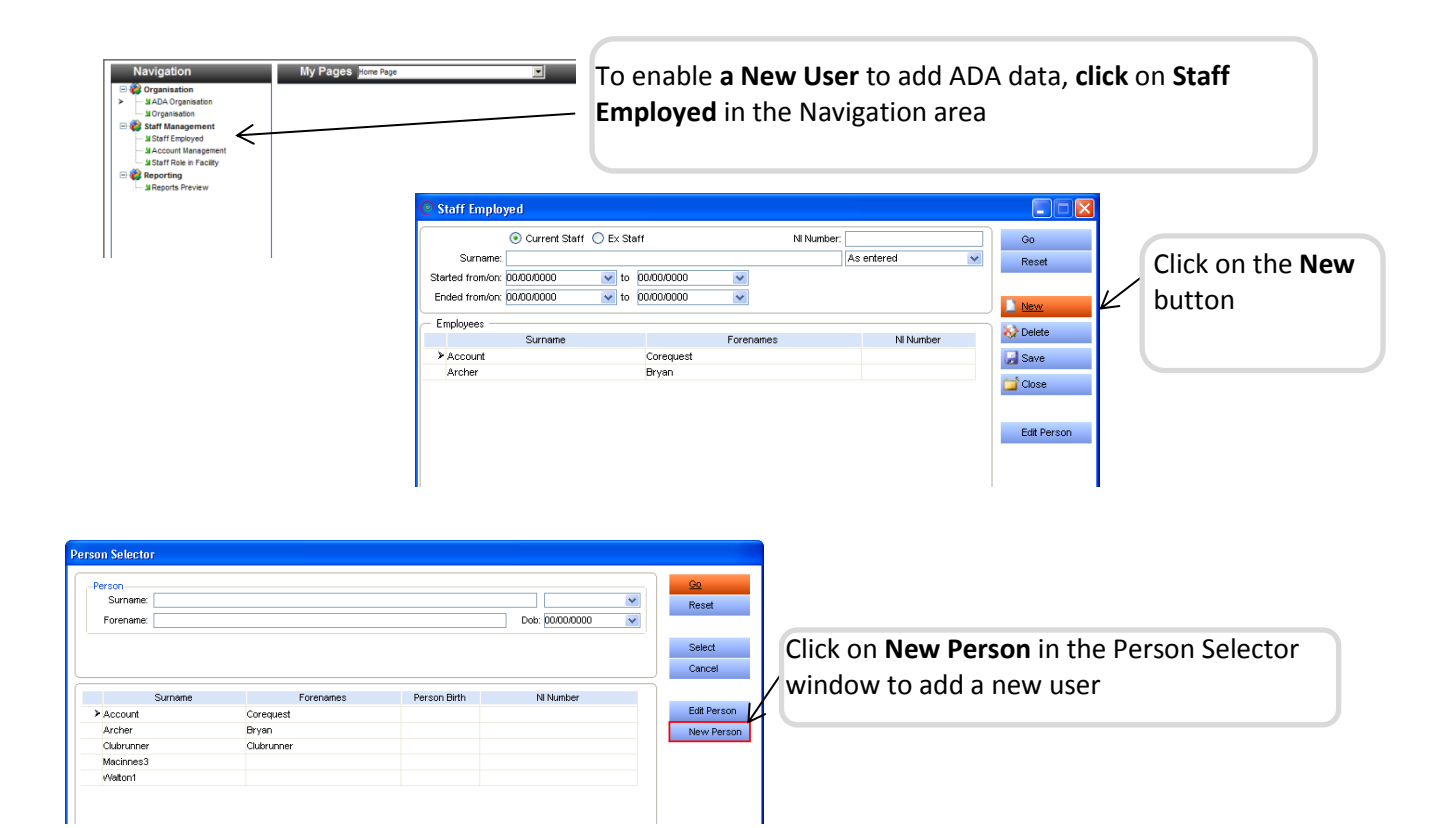

| Person Details          | Person Name: New | Person      |   |                             |   | 🗋 New    |
|-------------------------|------------------|-------------|---|-----------------------------|---|----------|
| Contact Details         |                  |             |   |                             |   | 🐼 Delete |
| Employee Details        | Forenames:       | ALI         |   |                             |   |          |
| Appointment Preferences | Surname:         | ame: MEHMET |   |                             |   | Save     |
| Health Status           | Preferred Title: |             | * | Prefers to be addressed as: |   | a t      |
| Alleraies               | Date of Birth:   | 00/00/0000  | * | Date of Death: 00/00/0000   |   | 📴 Close  |
| Other Numbers           | Gender:          |             | * |                             |   |          |
| Membership Payments     | Ethnicity:       |             |   |                             | ~ |          |

Fill in their Forename and Surname as above, remember to Save and Close.

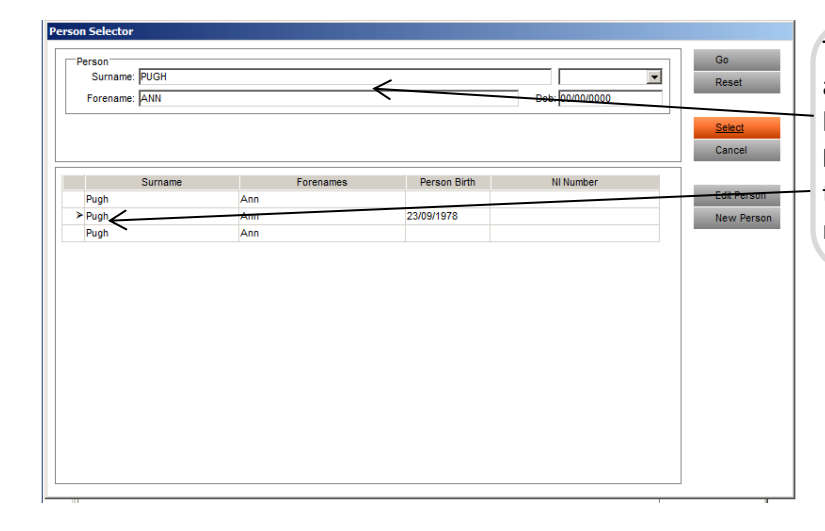

The new staff member will then appear in the **Person Selector** listing, type in their **Surname** and **Forename** and click **Go**. Ensure the arrow is against your new staff member, click on **Select**  The **Staff Employed** window will reappear, right click in the **Period of Employment** and click **New** to add in details – there is no need to include an employee number. Do the same for **Facility Assignments**, clicking the down arrow to select your organisation (ensure the start date is the date you wish access to ADA to begin). **Save** and **Close** 

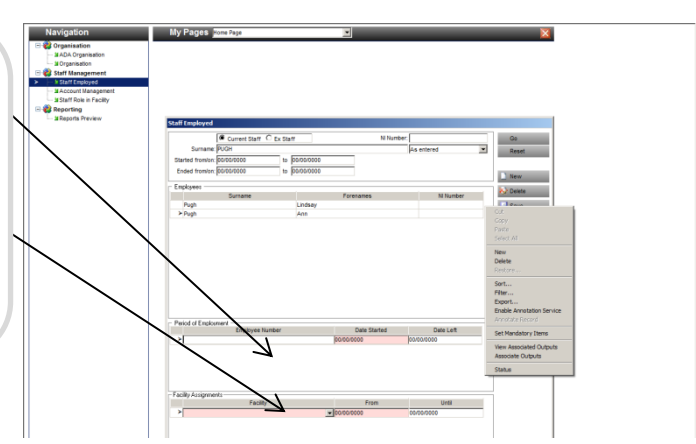

Now select **Account Management** from the **Navigation** area to set up a username and password for this new user. Click on **NEW**, type in the employee's name and click **Go** 

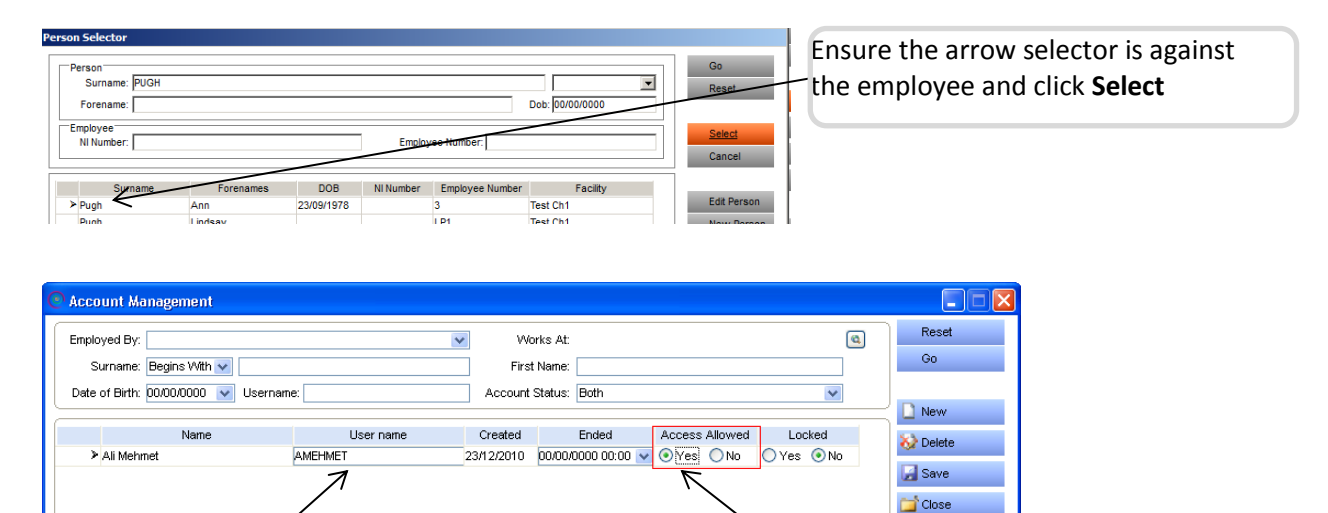

Enter a **Username** (the format for Usernames is CH\_followed by the user's forename and first surname initial eg CH\_ANNP), then set the **Access Allowed** option to **YES**. When you **Save** the record, the employee's password will be **CHANGEME**. **Close** the Account Management window

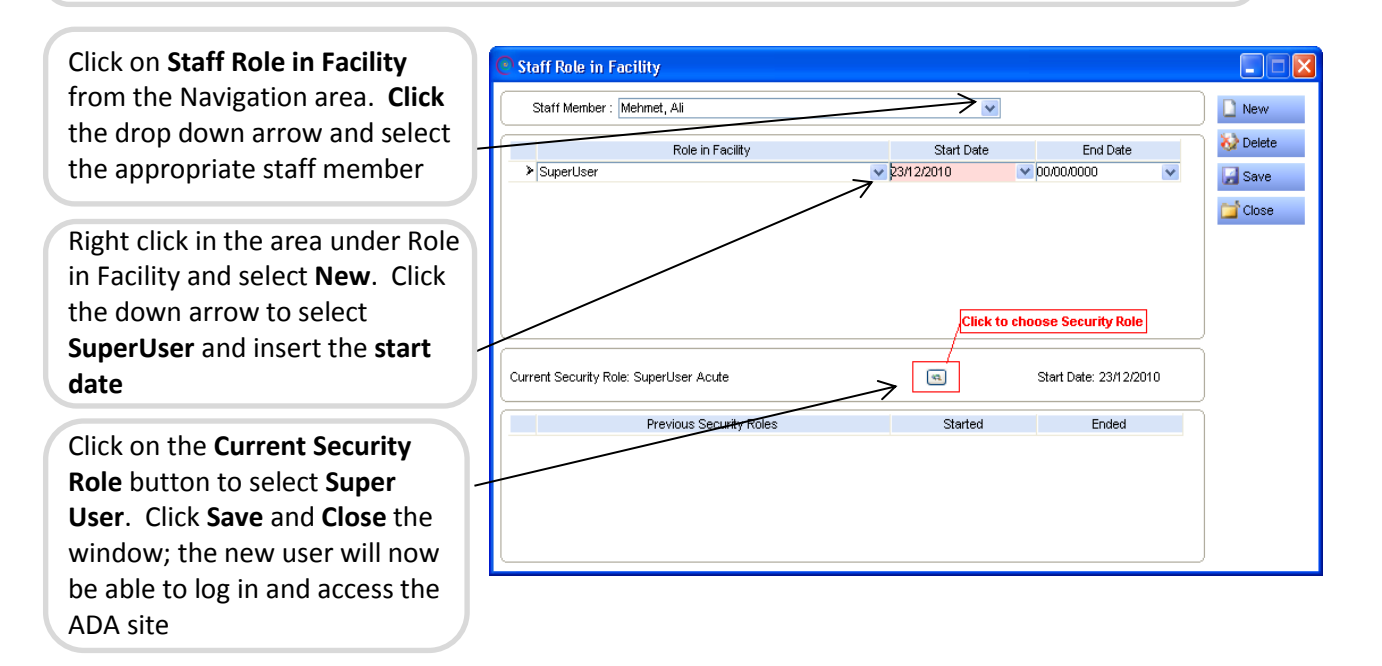

When the user logs into the system they will be prompted to change their password.

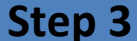

Prior to printing off your reports it is advisable to check your data; only ADAs marked as Complete will be included within your report (review instructions on page7).

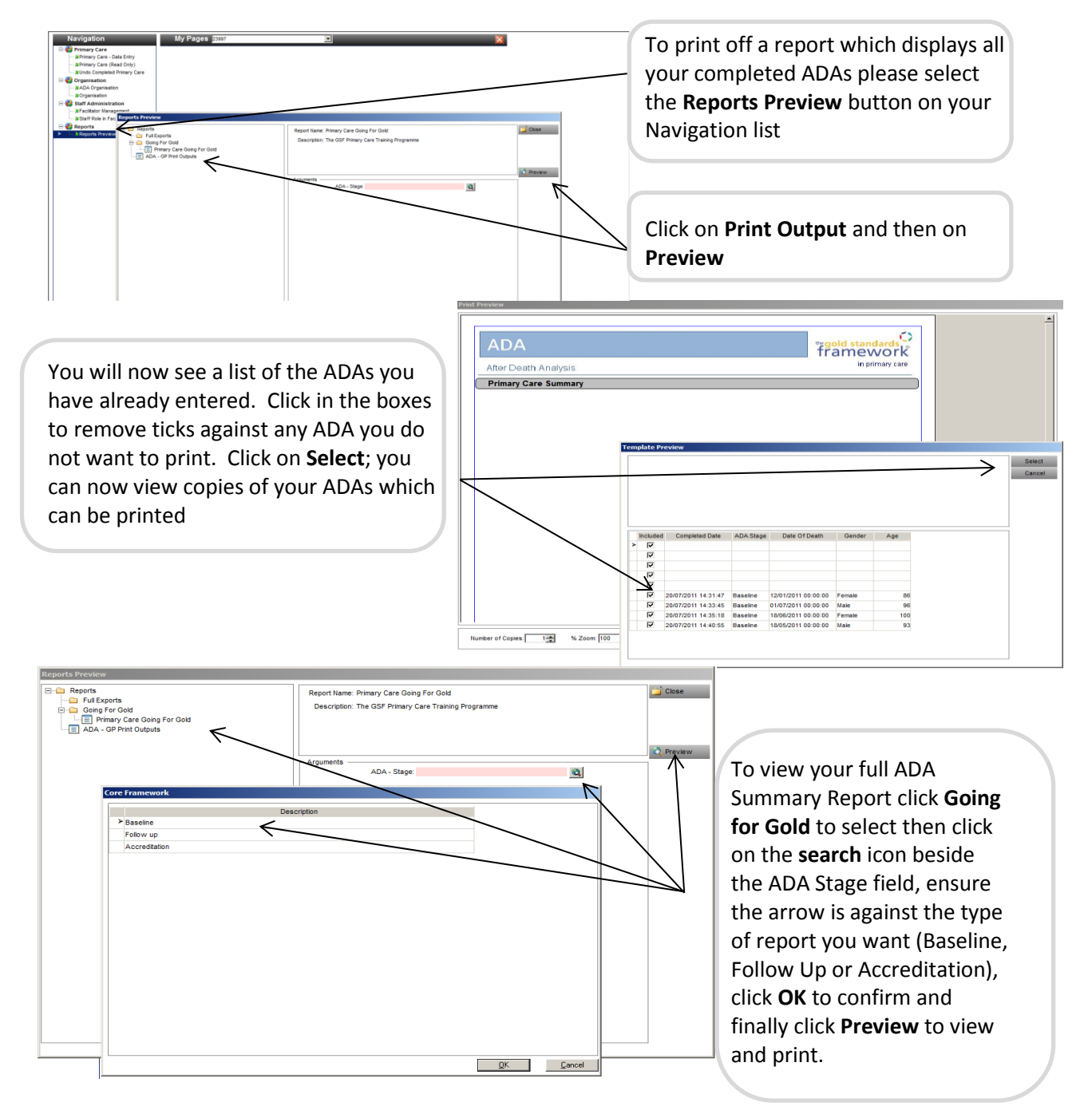

# We hope you found this ADA Guide useful; to contact a member of the ADA Team call or email 01743 291 890 / ada@gsfcentre.co.uk